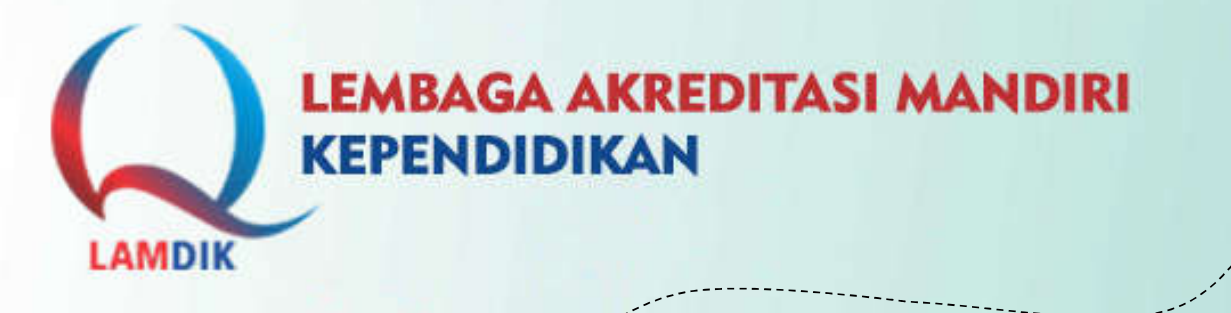

# Sistem INFORMASI MANAJEMEN akredita LAM kependidikan

PELATIHAN ASESOR LAMDIK Batch 3

Pelatihan Asesor LAMDIK 3 Agustus 2022

#### Sistem Akreditasi Program Studi

## https://sima.lamdik.or.id

- Aplikasi yang secara khusus dikembangkan untuk pengelolaan akreditasi program studi di LAMDIK.
- Nama Sistem Informasi: SIMALAMDIK
- SIMALAMDIK identik
   SAPTO BAN-PT

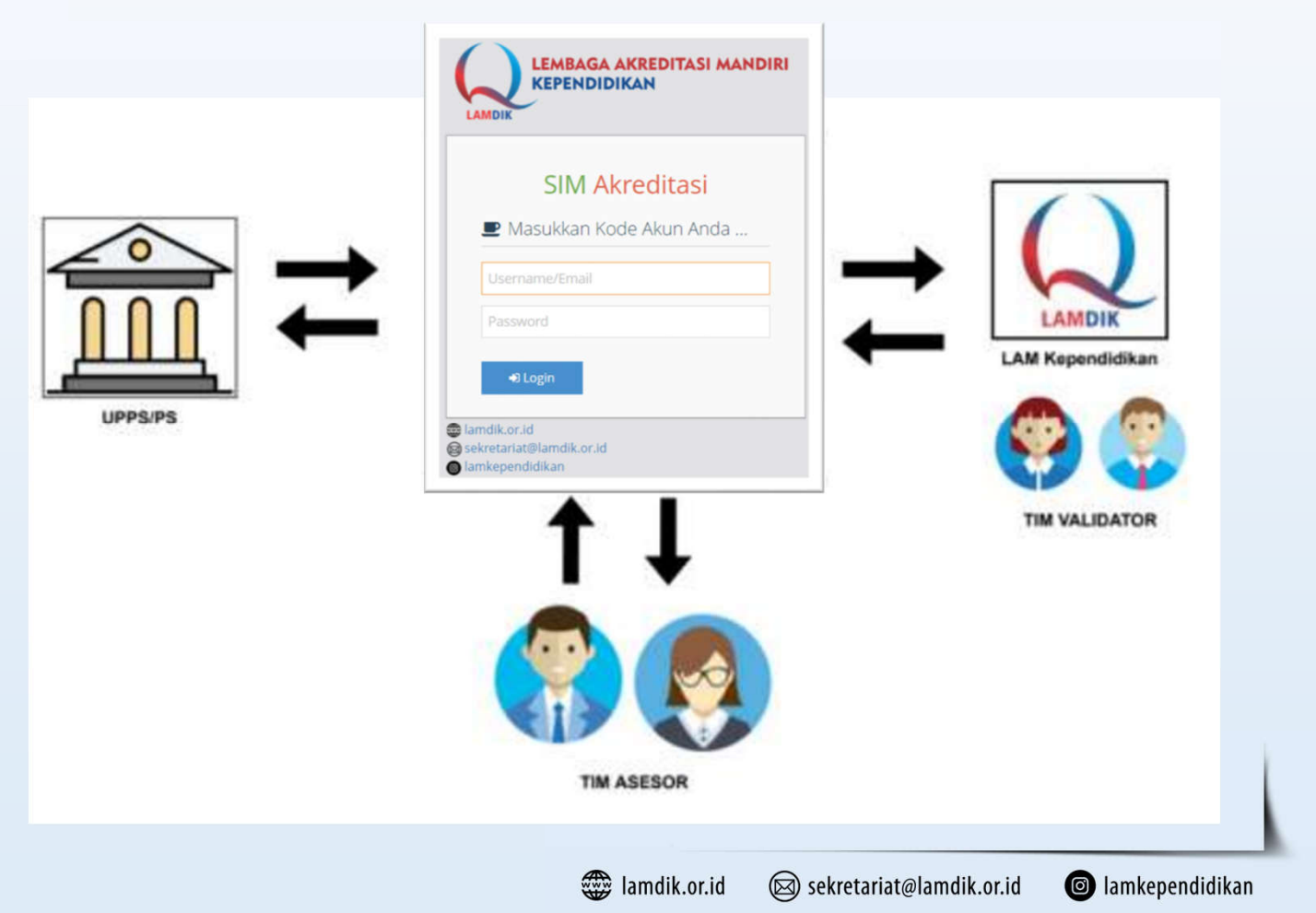

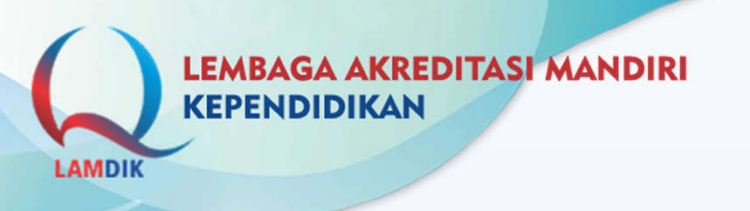

#### Sistem Akreditasi Program Studi

## Pengguna Aplikasi SIMALAMDIK:

- 1. Perguruan Tinggi: Penjaminan Mutu & UPPS / Prodi dalam proses pengajuan akreditasi baru program studi
- 2. Asesor

- : dalam proses AK, AL, dan Banding
- 3. Validator
- : Validasi AK, AL, dan Banding
- 4. Sekretariat
- : Administrasi Akreditasi
- 5. Majelis
- : Pleno Majelis

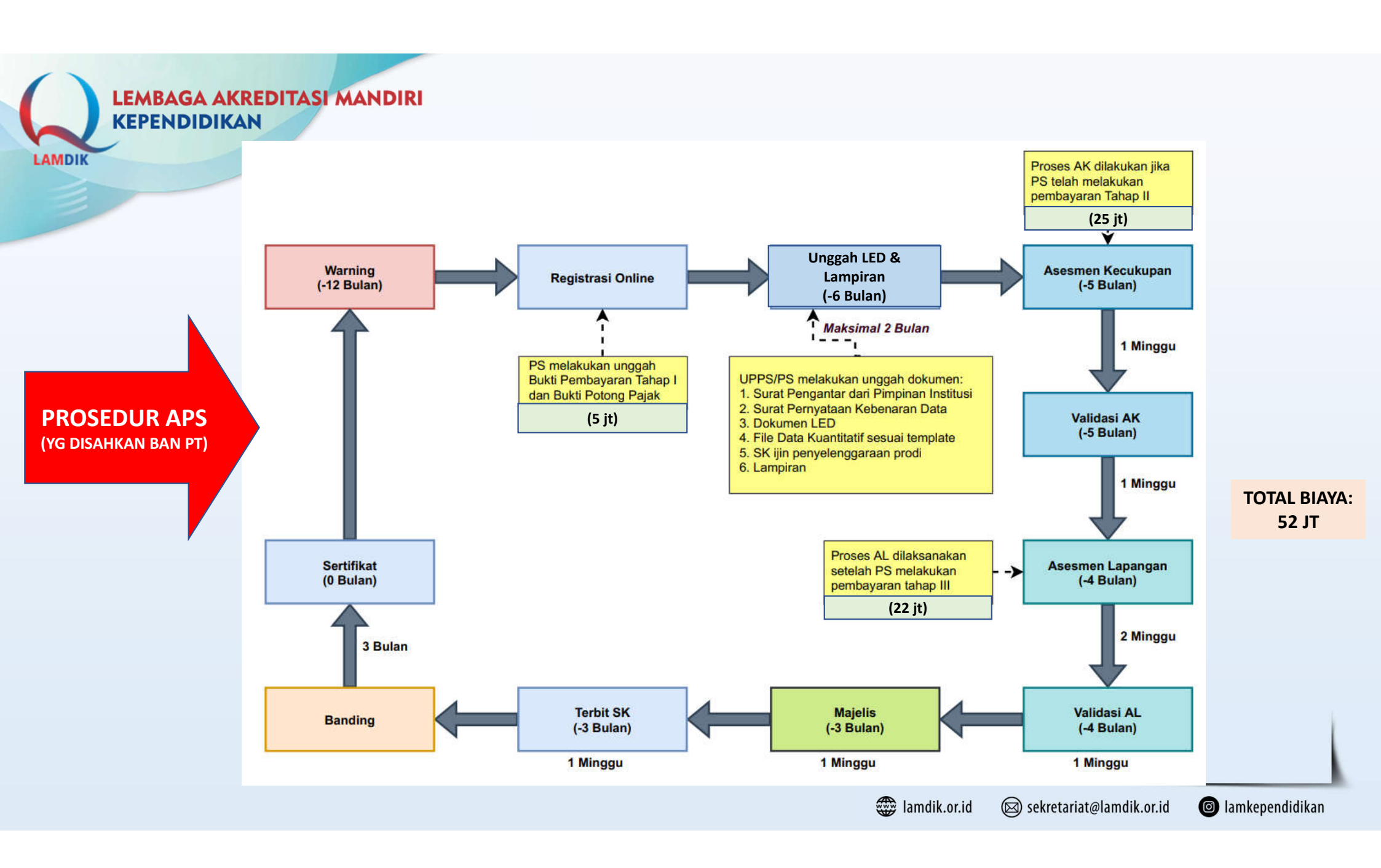

|           |            | ALUR                                           | ROSES AKREDITASI PI                   | ROGRAM STUDI LAM KEPE | NDIDIKAN   |           |              |            |
|-----------|------------|------------------------------------------------|---------------------------------------|-----------------------|------------|-----------|--------------|------------|
|           | Kode       | Tahapan Akreditasi Program Studi               | A. Panitia                            | B. PMPT               | C. UPPS    | D. Asesor | E. Validator | F. Majelis |
| KEPENDIDI | REG        | 1. Registasi Program Studi (PS)                |                                       |                       |            |           |              |            |
| LAMDIK    | REG-INV    | 2. Registrasi & Pembayaran Akreditasi PS (APS) |                                       |                       | <u> </u>   |           |              |            |
|           | DOK        | 3. Unggah Dokumen APS                          |                                       |                       | <b>_</b>   |           |              |            |
|           | DOK-SUBMIT | 4. Pengajuan APS (submit)                      | (                                     | <b>`_`</b>            |            |           |              |            |
|           | DOK-VAL    | 5. Validasi Kelengkapan Dokumen APS            | <u> </u>                              |                       |            |           |              |            |
|           | AK-INV     | 6. Pembayaran Asesmen Kecukupan                |                                       |                       | <b>—</b> — |           |              |            |
|           | AK         | 7. Asesmen Kecukupan                           |                                       |                       |            | <b></b>   |              |            |
|           | AK-VAL     | 8. Validasi Asesmen Kecukupan                  |                                       |                       | (          |           | <b>_</b>     |            |
| -         | AL-INV     | 9. Pembayaran Asesmen Lapangan                 |                                       |                       | <u> </u>   |           |              |            |
|           | AL         | 10. Asesmen Lapangan                           |                                       |                       | <b></b>    |           |              |            |
|           | AL-VAL     | 11. Validasi Asesmen Lapangan                  |                                       |                       |            |           | <b>—</b>     |            |
|           | MAJ        | 12. Rapat Majelis Akreditasi                   |                                       |                       |            |           |              | <b>_</b>   |
|           | SK         | 13. Keputusan Predikat APS                     | <b>—</b> ——                           |                       |            |           |              |            |
|           | BDG        | 14. Konfirmasi Pengajuan Banding               |                                       | ya                    |            |           |              |            |
|           |            |                                                |                                       | tidak                 |            |           |              |            |
|           | BDG-INV    | 15. Banding - Pembayaran                       |                                       |                       | <b>—</b> — |           |              |            |
|           | BDG-AL     | 16. Banding - Asesmen Lapangan                 |                                       |                       |            | <b></b>   |              |            |
|           | BDG-AL-VAL | 17. Banding - Validasi Asesmen Lapangan        |                                       |                       |            |           | <b>—</b>     |            |
|           | BDG-MAJ    | 18. Banding - Rapat Majelis Akreditasi         |                                       |                       |            |           |              |            |
|           | BDG-SK     | 19. Banding - Keputusan Predikat               |                                       |                       |            |           |              |            |
|           | SERT       | 20. Penerbitan Sertifikat Predikat APS         | → → → → → → → → → → → → → → → → → → → |                       |            |           |              |            |
| DOI       | SERT-DIST  | 21. Penyerahan Sertifikat Predikat APS         | (                                     | <b></b>               |            |           |              |            |
|           | SELESAI    | 22. Proses APS Selesai                         | Ľ                                     |                       |            |           |              |            |

LAMDIK

**Reguler 9 Kriteria** 

R9K ••3•••• DOK

| No. | Kode       | Keiatan                                       |
|-----|------------|-----------------------------------------------|
| 1   | REG        | Registrasi Program Studi (PS)                 |
| 2   | REG-INV    | Registrasi dan Pembayaran Akreditasi PS (APS) |
| 3   | DOK        | Unggah Dokumen APS                            |
| 4   | DOK-APP    | Pengajuan APS (submit)                        |
| 5   | DOK-VAL    | Validasi Kelengkapan Dokumen APS              |
| 6   | AK-INV     | Pembayaran Asesmen Kecukupan                  |
| 7   | AK         | Asesmen Kecukupan                             |
| 8   | AK-VAL     | Validasi Asesmen Kecukupan                    |
| 9   | AL-INV     | Pembayaran Asesmen Lapangan                   |
| 10  | AL         | Asesmen Lapangan                              |
| 11  | AL-VAL     | Validasi Asesmen Lapangan                     |
| 12  | MAJ        | Rapat Majelis Akreditasi                      |
| 13  | SK         | Keputusan Predikat APS                        |
| 14  | BDG        | Konfirmasi Pengajuan Banding                  |
| 15  | BDG-INV    | Banding - Pembayaran                          |
| 16  | BDG-AL     | Banding - Asesmen Lapangan                    |
| 17  | BDG-AL-VAL | Banding - Validasi Asesmen Lapangan           |
| 18  | BDG-MAJ    | Banding – Rapat Majelis Akreditasi            |
| 19  | BAND-SK    | Banding - Keputusan Predikat                  |
| 20  | SERT       | Penerbitan Sertifikat Predikat APS            |
| 21  | SERT-DIST  | Penyerahan Sertifikat Predikat APS            |
| 22  | SELESAI    | Proses Akreditasi Selesai                     |

#### Penyetaraan Akreditasi Internasional

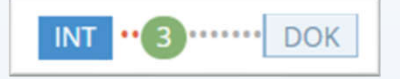

| No. | Kode      | Keiatan                                       |
|-----|-----------|-----------------------------------------------|
| 1   | REG       | Registrasi Program Studi (PS)                 |
| 2   | REG-INV   | Registrasi dan Pembayaran Akreditasi PS (APS) |
| 3   | DOK       | Unggah Dokumen APS                            |
| 4   | DOK-APP   | Pengajuan APS (submit)                        |
| 5   | DOK-VAL   | Validasi Kelengkapan Dokumen APS              |
| 12  | MAJ       | Rapat Majelis Akreditasi                      |
| 13  | SK        | Keputusan Predikat APS                        |
| 20  | SERT      | Penerbitan Sertifikat Predikat APS            |
| 21  | SERT-DIST | Penyerahan Sertifikat Predikat APS            |
| 22  | SELESAI   | Proses Akreditasi Selesai                     |

lamdik.or.id 🛛 🖾 sekretariat@lamdik.or.id

Iamkependidikan

AMDIK

# Grafis Progress Kegiatan APS (akun PMPT)

| Kode APSK 🗢 🖨    | Program Studi 🗢 🔶                     | Proses 🗢 🌩     | Transfer Biaya (Rp.) 🗢 💠 | Aksi          |
|------------------|---------------------------------------|----------------|--------------------------|---------------|
| 001048-860030-33 | S2 Teknologi Pendidikan               | ••3••••• DOK   | 5.000.000                | Ø panel prodi |
| 001048-832010-38 | S1 Pendidikan Teknik Elektro          | ·2····REG-INV  |                          | Ø panel prodi |
| 001048-832110-6A | S1 Pendidikan Vokasional Seni Kuliner | ·2····REG-INV  |                          | Opanel prodi  |
| 001048-869040-9F | Pro. Pendidikan Profesi Guru          | •2 REG-INV     |                          | Ø panel prodi |
| 001048-832060-8B | S1 Pendidikan Kesejahteraan Keluarga  | •2•••• REG-INV |                          | panel prodi   |

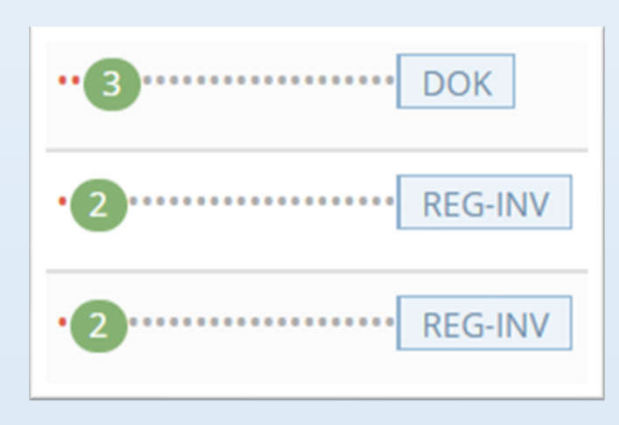

Iamdik.or.id sekretariat@lamdik.or.id lamkependidikan

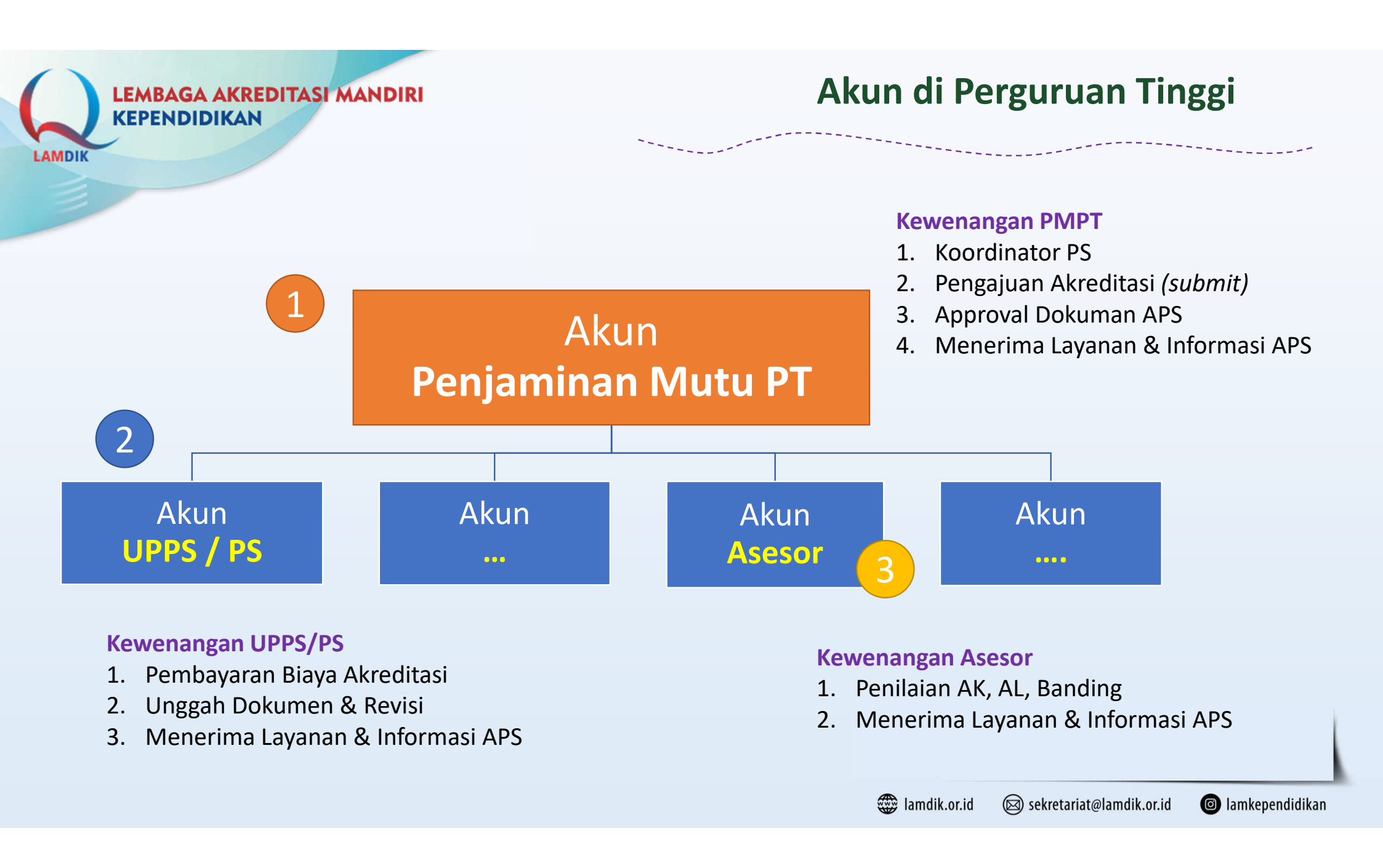

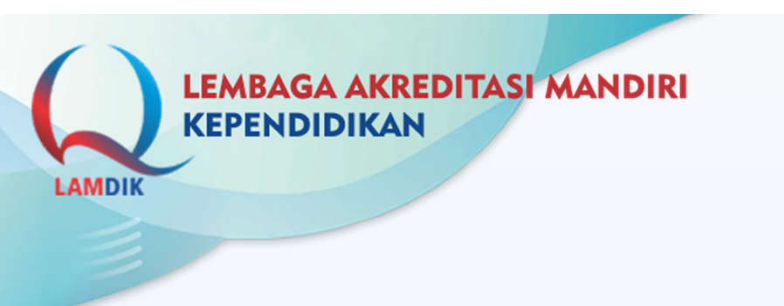

Cara Mendapatkan Akun SIMALAMDIK Untuk Akun SPM Perguruan Tinggi

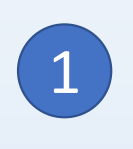

# Kirim Email ke: <a href="mailto:akreditasi@lamdik.or.id">akreditasi@lamdik.or.id</a>

## Gunakan akun email dengan domain resmi perguruan tinggi

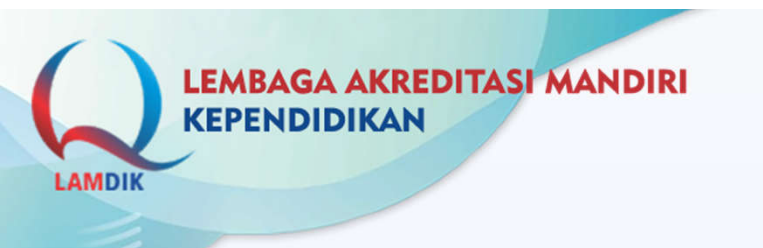

# SIMALAMDIK

# Asesor

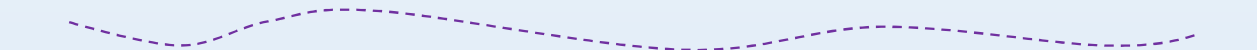

Iamdik.or.id sekretariat@lamdik.or.id

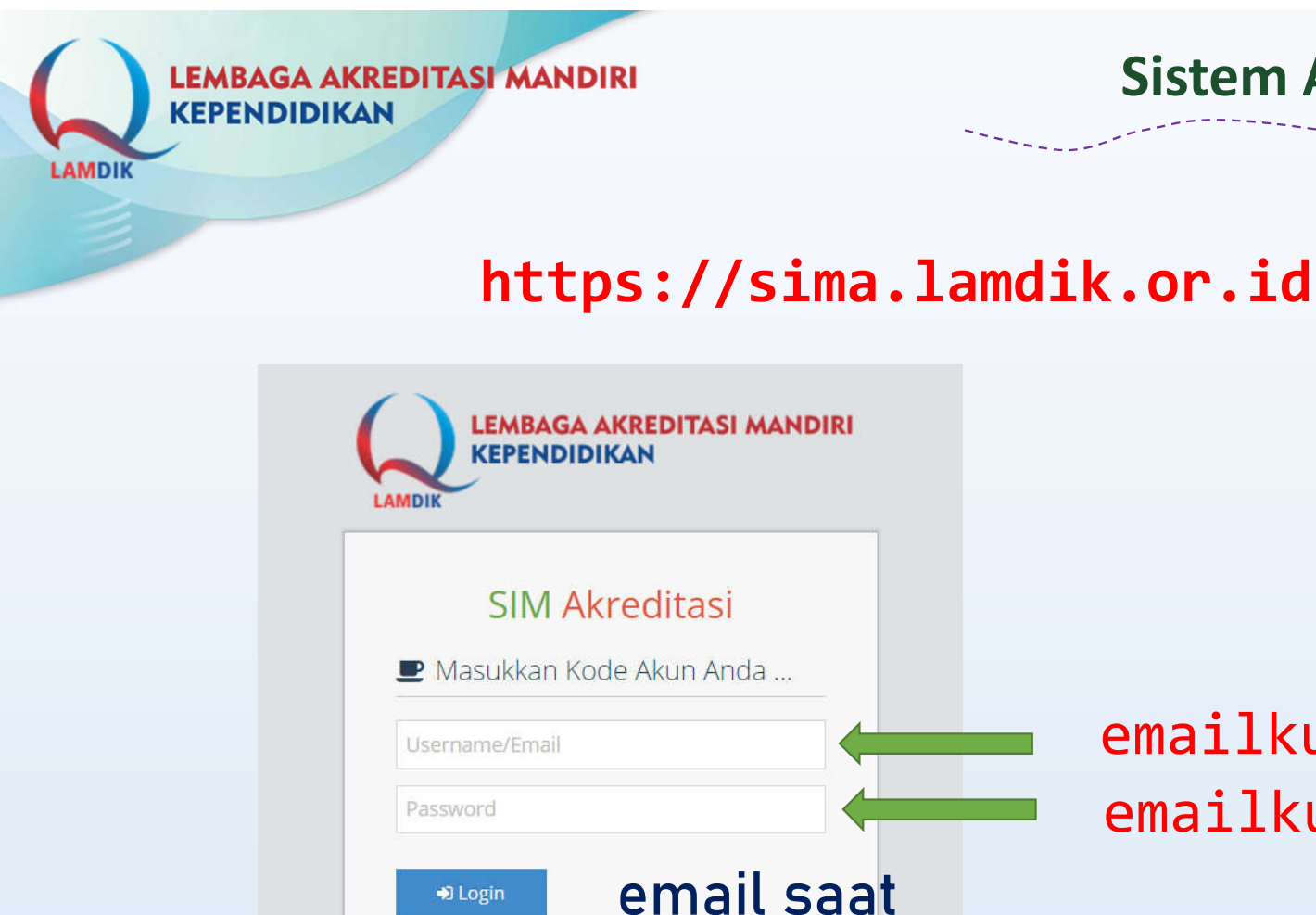

pendaftaran asesor

Login

😡 sekretariat@lamdik.or.id lamkependidikan

amdik.or.id

#### Sistem Akreditasi Program Studi

## emailku@gmailku.com emailku@gmailku.com

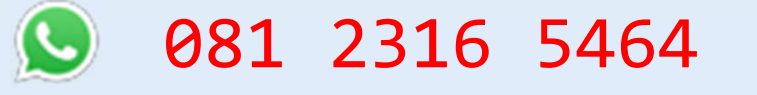

amdik.or.id Sekretariat@lamdik.or.id

Iamkependidikan

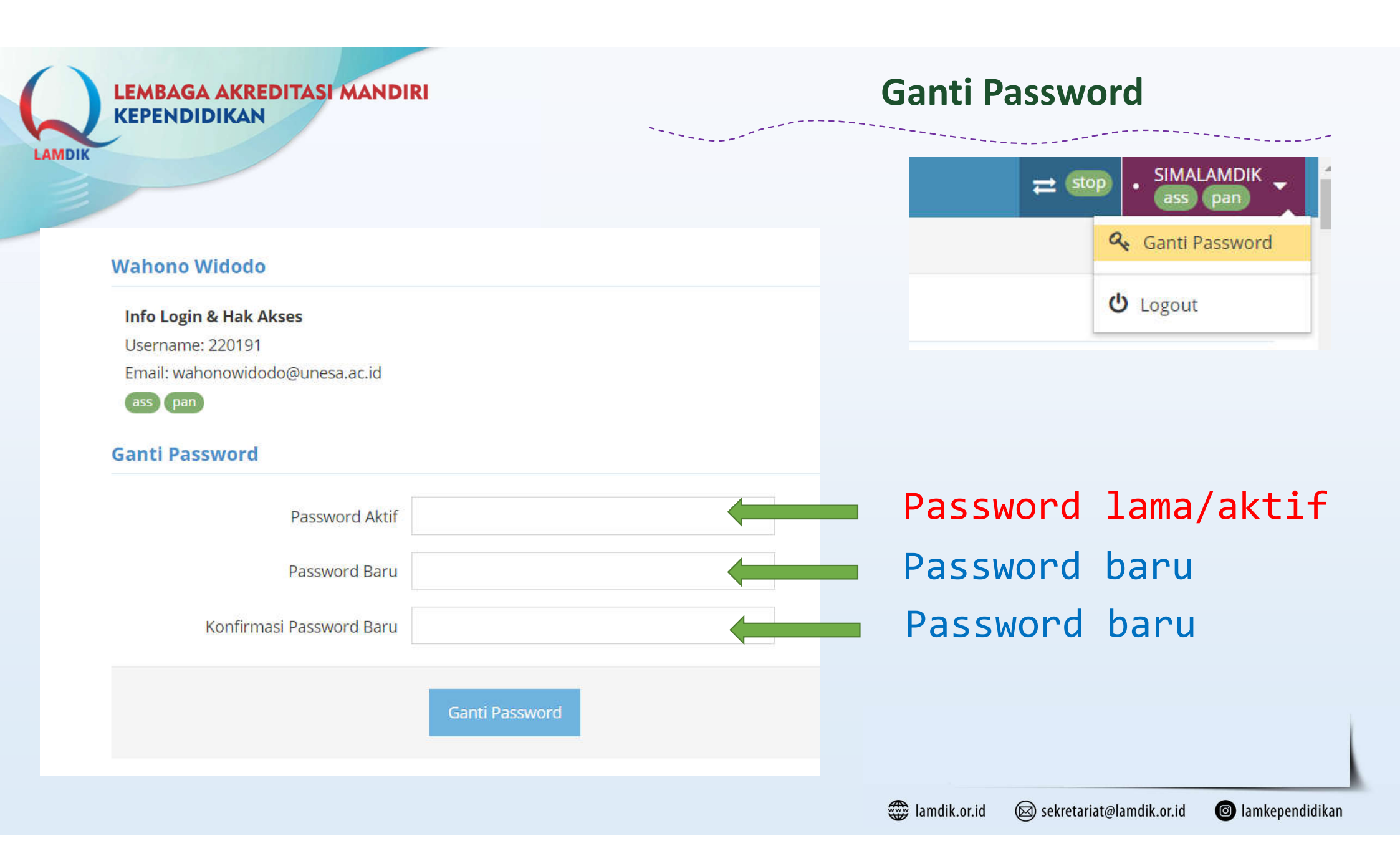

## **Profil Asesor**

| Jumat, 22 Apr 2022 |    | - Asesor                       |
|--------------------|----|--------------------------------|
| Asesor             |    | Dr. Dedy Achmad Kurniady, M.Pd |
| Data Pribadi       | ~  |                                |
| Biodata            |    | DK                             |
| Profil Asesor      |    |                                |
| 🖇 Akreditasi PS    | ~  |                                |
| 1 Informasi Umum   |    | Al dedy_achmad@upi.edu         |
| Regulasi           | ~  | 6 08122106359                  |
| Panduan            | ~  | Aseso                          |
| ) Logout           | 14 |                                |
| («)                |    |                                |

| Nama :                               | Dr. Dedy A           | Achmad Kurniady                | M.Pd             | <i>.</i> |
|--------------------------------------|----------------------|--------------------------------|------------------|----------|
|                                      | t telstels a         |                                |                  |          |
| Jenis Kelamin :                      | L - Laki-laki 👻      |                                |                  |          |
| Agama :                              | - pilih -            | *                              |                  |          |
| Tempat, Tanggal Lahir :              | Bandung              | 1971-06                        | 5-09             |          |
| Email :                              | dedy_achmac          | d@upi.edu                      | 0                |          |
| Handphone / WA :                     | <b>%</b> 08122106359 |                                |                  |          |
| NIK KTP :                            | isikan NIK pada KTF  |                                |                  |          |
| Alamat :                             | ll. Sarimanah Raya I | Blok VI No. 70 BTN RT 10/RW 03 | Sarijadi Bandung |          |
|                                      | A JAWA BARAT         | KOTA BANDUNG                   |                  | <u>i</u> |
| Inggah Pas Foto                      |                      |                                |                  |          |
| Pas Foto (220x220 px) / persegi      |                      |                                |                  |          |
| 🕹 pilih file                         |                      | pilih                          |                  |          |
| Aextension harus <b>ing</b>   maks 2 | 1B.                  |                                |                  |          |

| LEMBAGA AK | REDITASI MANDIF | રા               |                             | Ubah I             | Profil Asesor                         |         |
|------------|-----------------|------------------|-----------------------------|--------------------|---------------------------------------|---------|
| LAMDIK     |                 |                  |                             |                    |                                       |         |
|            |                 |                  |                             |                    |                                       |         |
| Instansi   |                 |                  |                             |                    |                                       |         |
|            | Instansi :      | 📽 UPI - Univer   | rsitas Pendidikan Indonesia |                    | <u>iii</u> 🛷                          |         |
|            | NIP / NIK :     | isikan NIP       |                             |                    |                                       |         |
| Bank dan   | Pajak           |                  |                             |                    |                                       |         |
|            | Rek. Bank :     | - pilih -        |                             | - X                | BNI                                   |         |
|            |                 | no. rekening     | nama pemilik rek.           |                    |                                       |         |
|            | NPWP :          | isikan nomor NPV | VP                          |                    |                                       |         |
|            |                 |                  |                             |                    |                                       |         |
|            |                 |                  |                             | 🌐 lamdik.or.id 🛛 🖾 | ) sekretariat@lamdik.or.id 🛛 🙆 lamkep | endidil |

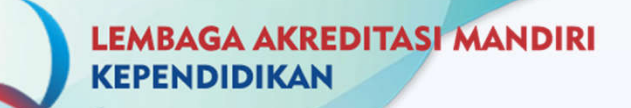

MDI

## Latihan Penilaian AK

|                                                                                                    | Unit Pengelola PS Pengusul APS                                                                                                    | Informasi Asesor                                                                                                    |
|----------------------------------------------------------------------------------------------------|----------------------------------------------------------------------------------------------------|----------------------------------------------------------------------------------------------------|
| LATASS-BATC<br>Universitas LA<br>S1 Pendidikar<br>Akreditasi ber<br>Dokumen ung<br>Dokumer<br>M LED dan D | CH2<br>AM Kependidikan<br><b>n Lamdik</b><br>rrakhir: 10-10-2022 ▲ 6 bulan lagi<br><b>nggahan Program Studi S1 Pendidikan Lamdik:</b><br>n Akreditasi 9 Kriteria - Data Kuantitatif<br>KR-DTK - LATASS-BATCH2-AKR-DTK-s1_pti-2035.xlsx<br>n Akreditasi 9 Kriteria - Laporan Evaluasi Diri (LED)<br>KR-LED - LATASS-BATCH2-AKR-LED-s1_pendidikan_lamdik-1172.pdf | Dokumen Penilaian LED         • Form Penilaian AK: <ul> <li>▲ LATASS-BATCH2-AKR-AK-LK-s1_pti.xlsx</li> <li>Dokumen Unggah Hasil Penilaian LED: xlsx</li> <li>Unggah hasil AK maksimal: 27-04-2022 ▲ 6 hari lagi</li> <li>pilih file</li> <li>pilih file</li> <li>PB2-147-1-AKR-LED-A3C9.xlsx</li> <li>unggah: Jumat, 22 April 2022 07:43 WIB</li> </ul> Dalam dokumen excel, jangan mengisikan simbol-simbol.<br>Gunakan teks saja. |
| dokumen                                                                                                   | APSK sesungguhnya.                                                                                                    | unggah penilaian LED                                                                                                    |

#### LATIHAN AK: LATASS-BATCH2

| Dok. APSK                                                                                                    | S1 Pendidika                                                      | n Teknik Informatika 🗃 🛃 AKR-DTK - LATASS-BATCH2-AKR-DTK-s1_pti-2035.xlsx 🛛 💫 🛃 AKR-LED - LATASS-BATCH                                                                                                    | I2-AKR-LED-s1_pti-1172.pdf                                                                                                    |          |
|----------------------------------------------------------------------------------------------------|-------------------------------------------------------------------|----------------------------------------------------------------------------------------------------|----------------------------------------------------------------------------------------------------|----------|
| Asesor                                                                                                    | Asesor 1: 🔇<br>Asesor 2: 🔇                                        | Wahono Widodo - Universitas Negeri Surabaya - Pendidikan IPA / Ilmu Matematika & Ilmu Pengetahuan Alam<br>Agus Sutono - Universitas PGRI Semarang - Pendidikan Pancasila dan Kewarganegaraan / Ilmu Sosial                                                                                                    | 372.6<br>373.4                                                                                                    | 57<br>46 |
| Hasil Proses AK                                                                                                    | 🗸 tidak ada sj                                                    | lit, silakan cek hasil penilaian                                                                                                    |                                                                                                    |          |
| <ul> <li>Menu Pilihan Ki</li> <li>Pembandingan Has</li> <li>Butir - Elemen -</li> <li>A 1 Visi, misi, tujua</li> <li>1.2</li> </ul> | lik di Sini ♥<br>Il Penilaian Ak<br>Bobot (%)<br>an, dan strategi | Bantuan Penyelesaian Perbedaan Nilai   antar Asesor   pilih filter data ()   Skor & Catatan Asesor 1     Skor: 3.5   VMTS memenuhi kriteriasangat sesuai dengan VMTS PT, sangat jelas, visioner, dan realistrik, serta ada daya dukung yang kuat, pernyataan tujuan perlu lebih disesuaikan dengan karakteristik khas di visi (puat pendidikan, islami, arah perubahan) | semua indikator<br>skor & Catatan Asesor 2<br>Skor: 3.5<br>UPPS memiliki VMTS yang sesuai dengan VMTS PT,<br>jelas, visioner, dan realistik sesuai dengan kapasitas<br>dan daya dukung yang dimilikinya. Visi UPPS adalah<br>pada tahun 2029, FKIP UMS menjadi lembaga<br>pendidikan unggul yang menghasilkan pendidik<br>berkepribadian Islami dan memberi arah<br>perubahan. Sedangkan misi UPPS antara lain:<br>Menyelenggarakan pendidikan, pelatihan, dan<br>pembimbingan untuk menghasilkan tenaga<br>pendidik yang CAKAP (Cerdas, Amanah, Kompeten,<br>Andal, dan Pembaharu); Melaksanakan penelitian<br>dan pengembangan untuk menghasilkan IPTEKS<br>yang mendukung peningkatan kualitas pendidikan,<br>pelatihan, dan pembimbingan; Menyelenggarakan | Split    |
|                                                                                                    |                                                                   |                                                                                                    | bidang kependidikan. Tujuan UPPS sendiri adalah<br>Menghasilkan pengabdian pada masyarakat yang<br>terkait dengan penerapan ilmu pengetahuan dan                                                                                                    |          |

lamdik.or.id sekretariat@lamdik.or.id lamkependidikan

~

LAMDIK

| ŝ, | Unit Pengelola PS Pengusul APS                                                                                                    | Informasi As                                                                                                    | sesor                          |
|----|----------------------------------------------------------------------------------------------------|----------------------------------------------------------------------------------------------------|--------------------------------|
| 1. | LATASS-BATCH2         Universitas LAM Kependidikan         S1 Pendidikan Teknik Informatika         Akreditasi berakhir: 10-10-2022 A 2 bulan lagi | Anda telah mengunggah penilaian Ak<br>• ▲ PB2-169-1-AKR-LED-C67D.xlsx<br>▲ Sabtu, 28 Mei 2022 19:20 WIB<br>• ▲ Sabtu, 28 Mei 2022 19:21 WIB                                                               | 2                              |
|    | Dokumen unggahan Program Studi S1 Pendidikan Teknik Informatika:         • Dokumen Akreditasi 9 Kriteria - Data Kuantitatif                        | Penilaian AK akumulasi:<br>Asesor 1: S Wahono Widodo<br>Universitas Negeri Surabaya<br>Pendidikan IPA<br>Asesor 2: S Agus Sutono<br>Universitas PGRI Semarang<br>Pendidikan Pancasila dan Kewarganegaraan |                                |
|    | bukan data dokumen APSK sesungguhnya.                                                                                                    | Asesor 1                                                                                                    | Asesor 2                       |
|    |                                                                                                    | 372.67                                                                                                    | 373.46                         |
|    |                                                                                                    | 373.07                                                                                                    |                                |
|    |                                                                                                    | င် Masuk Detil Penilaian Akumulasi စစ် Bantua                                                                                                    | n Penyelesaian Perbedaan Nilai |

LAMDIK

🗮 Menu Pilihan Klik di Sini 👻 🚱 Bantuan Penyelesaian Perbedaan Nilai

#### Histori Pengajuan Revisi AK

| No. | Penilaian & Split                                                                                                    | Catatan & Alasan Revisi oleh Asesor                                                                                                    |  |
|-----|----------------------------------------------------------------------------------------------------|----------------------------------------------------------------------------------------------------|--|
| 1.  | Rabu, 25 Mei 2022 WIB > 2 bulan lalu<br>As. 1= 369.63 As. 2= 357.78 Akum. = 363.71<br>Jml. indikator split=4 / nilai akumulasi selisih= 11.85<br>Indikator-selisih: 5 2 38 2 48 2 51 2 | Penilaian yang berbeda pada instrumen No, 5, 38, 48, dan<br>Perbendaan lebih dari sama dengan 2 karena kurang cerm<br>memaknai data dan uraian yang ada di LED. |  |
|     | 🗐 menu histori 👻                                                                                                    |                                                                                                    |  |
| 2.  | excel 5E13   an lalu detil penilaian 2 asesor 8 Akum. = 364.76 JIII. III. III. III. III. III. III. III                                                                                 | Setelah dilakukan diskusi dan mencermati LED kemudian<br>ditentukan penilaian ulang                                                                             |  |
| 3.  | Rabu, 25 Mei 2022 WIB > 2 bulan lalu<br>As. 1= 371.73 As. 2= 357.78 Akum. = 364.76<br>Jml. indikator split=2 / nilai akumulasi selisih= 13.95<br>Indikator-selisih: 38 2 51 2          | setelah dilakukan pencermatan terhadap dokumen LED                                                                                                    |  |
|     | 🗐 menu histori 🔻                                                                                                    |                                                                                                    |  |

Iamdik.or.id Sekretariat@lamdik.or.id Sekretariat@lamdik.or.id

**Tips Pengisian Excel Penilaian DKPS** 

- JANGAN mengubah struktur File Excel
  - mengubah nama, menggeser sheet
  - formula dihapus

EDITASI MANDIRI

- cell skor & deskripsi tergeser
- Harus Pro Aktif & tidak cuek, karena ditunggu pasangannya untuk menyelesaikan penilaian.
- Selalu Cross-check nilai dan deskripsi yang dituliskan dengan tabel akumulasi penilaian pada file Excel.
   Dan pastikan nilai akhir di Excel sama dengan yang terekam di SIMALAMDIK

## **Tips Pengisian Excel Penilaian DKPS**

- TIDAK PERLU mengubah Data Kuantitatif
  - jika ada yang janggal & perlu konfirmasi ke PS cukup membuat deskripsi di Form Excel sebagai catatan pengingat saat AL
  - formula dihapus
  - cell skor & deskripsi tergeser
- Kendalikan diri gemar berbagi info, jaga rahasia apapun (nilai dsb) baik saat bertugas AK maupun AL.